## ご注文方法

### コープの宅配注文サイトでインターネット注文 注文書提出日の 注文締切: 翌日午前10時まで ☆生協宅配の登録内容によりご利用開始まで2週間程度お時間をいただく場合があります。 ☆注文時は「注文内容の確認と修正」画面で「お届け日」「商品名」「数量」をご確認ください。 ☆「注文内容の確認と修正」画面に表示された商品は、注文締切り時間まで何度でも 数量変更や取り消しができます。注文締切り時間になると「注文」されます。 あなたの使いやすい ターネットは注文方 注文方法はどれ? Webカタログで注文 お育い物 早い名類ち カクログ 注文の トップへ 全県 注於 税益・税益 メニュー お扱い物 早い増勝ち カタログ 注文の メニュー 業役三昧 CLASS 毎週お届けするチラシのほとんどが「Webカタログ」 C. 870871 になっています。注文はWebカタログの注文番号を -----タップするだけ。チラシ・注文書がなくても Live Live Live スマホだけでどこでも注文ができます。 ※入力後は「注文内容の確認と修正」画面で確認してください。 Quick注文 ンキング 注文番号 で注文 から注文 早いもの勝ち 注文番号注文 Webカタログ 商品検索 注文番号 Webカタログ 早いもの勝ち 商品を探す 注文番号 のバナ -が目印 C. 讃岐うどん5食(1kg) 000001 10 22 本体価格 598円 (税込価格645円) C. 切り餅 1kg ♡お気に入りに追加 数量 1: あなただけのおすすめ品を () コメントを読む(34) Quick 注文番号 1クリックで注文! 数量 ご注文商品でのレシピを公開中 注文 000030 1: ニチレイ そのまま使えるブロッ -50 C. レンジでジューシーな若鶏竜田揚げ6本体価格 698円 あなただけのおすすめ商品を 今週の人気商品ベスト20を チラシを見ながら注文番号を AI(人工知能)が選んで表示 表示しています。 入力します。画面下部の します。短時間で注文できて 「上記の全商品を注文する」を 何を注文しようか迷った時に 新しい商品と出会えるかも。 タップで注文完了です。 便利です。

# 注文書で注文

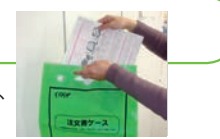

紛失防止のため、ご記入を終えたご注文書は、専用の「注文書ケース」に入れてご提出をお願いします。また、混入防止の為、 読み終えた商品案内チラシは「注文書ケース」には入れず、生協の発泡スチロール箱(通い箱)に入れてお出しください。 ※記入の仕方については7ページをご覧ください。

お電話で注文

受注締切:注文書提出日の翌日午前11時30分まで 【受付時間】月~金:9時~21時、土:9時~11時30分、日:休み

**注文専用ダイヤルをご利用ください。** 電話番号はお確かめのうえ、おかけ間違いのないようお願いいたします。

締切りは注文書提出日の翌日11時30分です(※祝祭日の場合も承っております)。 締切り時間前は大変混み合っており、お電話がかかりにくい場合がございます。ご注文はお早めにお願いいたします。 ※注文書提出日の翌日11時30分を過ぎてのご注文は承れません。ご了承ください。 ご注文以外の返品・キャンセル・灯油等のお問い合わせは配達担当センターへご連絡ください。 電話でのご注文の際はあらかじめ手元に注文書のご準備をお願いいたします。

#### 記入はカンタン!「はん」「個人宅配」ご注文書の書 注文書の書き方 6桁の申込番号の高額商品は分割払いが可能です。(1回の支払金額が 3.000円以上で最長24回まで)希望の支払い回数をご記入ください。 ※利用規程を 企画週 お名前 配達センター名 注文書回収日 申込番号が2000より大きい ご確認ください。 商品の注文のしかた 2月1週A はんち 北側配K2 110119 - 街台北センター 11文前回歌日 前日 0/00 (月) 生協記入欄 産達日は、2/3(用~2 7(時)での 生協 美咲 上段注文欄に申込番号を 今回( 250201 711002 0012345 檨 01 (イメージ) ※「10回以上のご注文」「4ケタ・6ケ 【増資】申込欄「四目語」が必めて、 A 毎月同じ金額を積立でる 「積立増費」 ※当え経営ではなく、変更後の A 右詰めか左詰めでご記入の 通信 (第5) 上、数量もご記入ください。 来す。 1回の創任内当 い全部は200F 3276 10個以上もご注文できる 日 学月のみ増調へ加算 ※今月だけの増損です。 加算する金額をご記入下さい、B ようになっています。 クノール それいけ!ア 42 43 44 45 46 47 48 49 50 51 52 53 54 C 日野菜の美味しいフ C 大粒肉焼売 ロ&日清アマニ ロペルシーにま香 ロプレーンヨー ロプレーンヨー 印の部分を コーンクリ 確認してください Week 案内申込番号が **2**理 生物治剤に 各センター 3 カレーコロッケ増量 4 I ~ 1220の商品の 産ひとめぼれ5kg 百有しらぬひー 注文のしかた 仙台中央 0120-779833 受付 月-金 5時-18時半 同じ申込番号の記入欄に 86 注文数を記入します。1マス kg 最大9個までご記入できます。 980 498 3780 ※10個以上必要な場合は 1058 537 4082 配達担当者へご相談ください。 2 3 東レンジ: 単級店舗では 海軍カレーコロック ちぬや 利用登録 レンジで簡単よこすか £° 海軍カレーコロッケ本体 ( - Bit Apple Control Bit Apple Control </t 2 10届け予定商品欄の2週間後にお起りする法文書から開め、取り消しは、配送センターへお 製造:香川 乳卵小麦 (8%税込 537円) 480g(10+20)20種類以上のスパイスを使用した本格カレーコロッケ。食感の 記述の Alex - data control of a second second 楽しい福神漬け入り。第540日 食塩相当量:0.5g/11 Okcal/1個 利用登録商品が印字されます。 いたします ※詳しくはP16をご覧ください。 申込番号欄はページ毎に色を分けています。 COOP みやぎ生活協同組合 おもて面 (便利・オトク! 「利用登録」利用登録のお届け商品が3点以上で本体価格から1%引き! 詳しくはコールセンターへお問合わせください) 宅配注文書の品名欄を色付けしています 宅配注文書には過去1年間にご利用のあった商品名をピンクもしくはオレンジ色に色付けしてご案内しています。 また、過去にご利用がない商品についても、AIが選定したおすすめ商品は、黄色に色付けしております。 536 537 538 485 486 487 抗 花まる ウインナー こかき揚げうどん 過去1年の利用商品も、前に買った おすすめ商品は ☆おすすめ商品は、過去のご利用傾向 回南瓜のほうとう ル ものがすぐ分かって便利!など、 人によって違うのね から組合員様ごとに毎週数品選定 ト2袋 ご好評のこえを頂いています。 して黄色の表示をいたします ☆過去利用商品と同様に、ご注文の 798 980 主文用純 398 498 580 358 目安としてご活用ください 記入欄も 861 1058 386 429 537 626 探しやすいわ ご注意ください!! 注文書は機械で自動読みとりします。「ただしい書き方」での記入のご協力をお願いします。 ただしい書き方 読めない文字いろいろ 枠からはみだしたもの・ななめ字体 | 字が薄すぎたり太すぎたりするもの 鉛筆かシャープペンでご記入ください。 ボールペンや色えんぴつ、サインペン、蛍光ペン類で書かれたもの (※サインペン、ボールペン、色えんぴつ、蛍光ペン類は読みとりできません。) 落書きは数字として読みとる可能性があるので、ご注意ください。 すきまを開ける 上につきぬける 角をつくる 閉じる -本 悪い見本 機械が間違って読みとるおそれがあります。

### 7

□ <sup>カギをつけると、</sup> □ <sup>4か6か</sup> □ <sup>9は</sup> ていねいに □ <sup>1と読む</sup> 3<sup>3か8か</sup> 料読困難

8

4

6

9

2